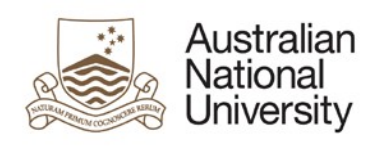

# Actioning ANU delegation requests in HORUS

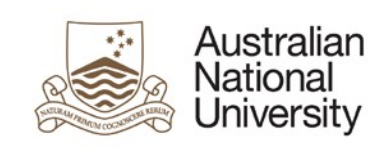

### Table of Contents

| ACTION      | IING DELEGATION REQUESTS IN MANAGER SELF SERVICE | 3          |
|-------------|--------------------------------------------------|------------|
| 1. /        | Actioning short-term acting delegations          | .3         |
| a.          | Using the link in the email notification         | 3          |
| b.          | Actioning by logging into HORUS                  | 5          |
| 2.          | Actioning position delegations                   | .9         |
| a.          | Using the link in the email notification         | 9          |
| b.          | Actioning by logging into HORUS                  | 11         |
| 3. <i>I</i> | Actioning POI delegations1                       | 13         |
| a.          | Using the link in the email notification         | 13         |
| b.          | Actioning by logging into HORUS                  | 15         |
| End o       | f guide1                                         | L <b>9</b> |

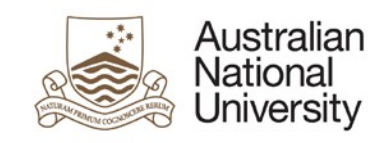

## Actioning delegation requests in Manager Self Service

A staff member who has HORUS access can submit a delegation request to:

- 1. Assign new delegations to a position or update existing position delegations
- 2. Assign short-term acting delegations
- 3. Assign new delegations to a VaHA (a.k.a. POI in HRMS) or update existing delegations held by a VaHA

Each delegation request is required a Senior Delegate to authorise prior to the delegation assignment information being updated in the HRMS and available to be used in the consumer systems.

A Senior Delegate can action the delegation requests using Manager Self Service within HORUS.

The following sections describe the steps to be taken by the Senior Delegate to action the delegation requests that have been submitted for their actions.

#### 1. Actioning short-term acting delegations

#### a. Using the link in the email notification

#### Step 1:

After the submitter has selected a Senior Delegate for her/his delegation request, the system generates and sends an email notification to the selected Senior Delegate. The email contains a URL link that will direct the Senior Delegate to the authorisation stage.

#### Step 2:

Senior Delegate receives email notification and clicks the link provided in the email:

| To                           | Mon 10/04/2017 4:46 PM<br>XXdo-not-reply@anu.edu.au<br>Request to assign short-term acting delegations for position 00005196 - Senior Lecturer is awaiting your action. |
|------------------------------|----------------------------------------------------------------------------------------------------|
| Dear S                       |                                                                                                    |
| A request to                 | assign short-term acting delegations for position 00005196 - Senior Lecturer has been submitted for your action.                                                        |
| You can revie<br>http://eswe | ew and action the request using the link below:<br>b95.anu.edu.au:6250/psp/hr92acep/EMPLOYEE/HRMS/c/ANU_DLG_SS.ANU_EMP_DLG_APPRVR.GBL?                                  |

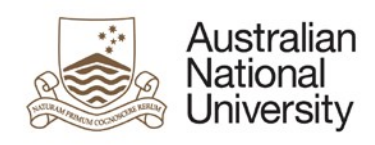

#### Step 3:

Senior Delegate signs in HORUS

#### Step 4:

If there is only one delegation request awaiting for actioning, the authorisation page will be displayed. If there are multiple delegation requests awaiting for actioning, a summary of requests will be displayed. The Senior Delegate can select which request to action by clicking Select against the employee name.

| Authorise sho     | t-term acting delegations       |          |                            |                            |
|-------------------|---------------------------------|----------|----------------------------|----------------------------|
| Short-term acting | g delegations awaiting approval |          | Personalise   Find   🖾   🛅 | First 🕚 1-4 of 4 🕑 Last    |
| Employee          |                                 | Position |                            |                            |
| 1 4<br>2 4<br>3 4 |                                 |          |                            | Select<br>Select<br>Select |
| 4 1025814         | Specter, Harvey                 | 00005196 | Senior Lecturer            | Select                     |
| 🖷 Save 📔 No       | ptify                           |          |                            |                            |

#### Step 5:

The Senior Delegate to review the delegation assignment details displayed.

| Authorise d                             | elgn sh                  | ort-term a                  | cting                                                     |                   |          |                 |                       |
|-----------------------------------------|--------------------------|-----------------------------|-----------------------------------------------------------|-------------------|----------|-----------------|-----------------------|
| Acting employee:                        | Specter,H                | larvey                      | Acting empl ID: 1025814                                   | Empl Record:      | 0        | Request ID:     | 00000090              |
| Department:                             | 63200                    | Law School                  |                                                           | С                 | reated   | By: Lynch,An    | neli Carina           |
| The above short-to<br>April 2017 and 24 | erm acting<br>April 2017 | employee un<br>The delegati | dertakes delegation associated with positior<br>ions are: | 1 00005196 - Seni | or Lect  | urer for the pe | riod between 10       |
| Delegation Profile                      | es                       |                             |                                                           |                   |          | Find            | First 🕙 1 of 1 🕑 Last |
| Profile Type<br>BANDED                  | Profile<br>D6            | e ID                        | Dele<br>Delegation Band 6                                 | gations           |          |                 |                       |
| Individual Delega                       | ations                   |                             |                                                           | Fin               | d   Viev | v All   🗖       | First 🕙 1 of 1 🕑 Last |
| Delegation ID                           | Cluster                  | Description                 |                                                           |                   | 1        |                 | Legislative           |
| 1                                       |                          |                             |                                                           |                   |          |                 |                       |
| Reviewer Comm                           | nents:                   |                             |                                                           |                   |          |                 | 11                    |
| *I authorise the as                     | ssignment                | and exercise                | of the delegations specified above to this sta            | ff member         |          | Authorise       | Decline               |
| Please provide a r                      | eason if de              | eclining                    |                                                           |                   |          |                 |                       |
| Ret                                     | turn                     |                             |                                                           |                   |          |                 | //                    |

#### Step 6:

The Senior Delegate either click Authorise to approve the request or click Decline to reject the request. In case of Decline, the Senior Delegate needs to provide some

comments in the "Please provide a reason if declining" section prior to clicking Decline.

| Authorise de                               | elgn sh                  | ort-term a                       | cting                                           |                       |           |                 |                       |
|--------------------------------------------|--------------------------|----------------------------------|-------------------------------------------------|-----------------------|-----------|-----------------|-----------------------|
| Acting employee:                           | Specter,H                | Harvey                           | Acting empl ID: 10258                           | 14 Empl Recor         | d: 0      | Request II      | D: 00000090           |
| Department:                                | 63200                    | Law School                       |                                                 |                       | Created   | By: Lynch,A     | Anneli Carina         |
| The above short-te<br>April 2017 and 24    | erm acting<br>April 2017 | j employee un<br>7. The delegati | dertakes delegation associated with priors are: | osition 00005196 - Se | nior Lect | turer for the p | period between 10     |
| Delegation Profile                         | s                        |                                  |                                                 |                       |           | Find            | First 🕙 1 of 1 🕑 Last |
| Profile Type<br>BANDED                     | Profile<br>D6            | e ID                             | Delegation Band 6                               | Delegations           |           |                 |                       |
| Individual Delega                          | ations                   |                                  |                                                 | 1                     | ind   Vie | w All   🗖       | First 🕙 1 of 1 🕑 Last |
| Delegation ID                              | Cluster                  | Description                      |                                                 |                       |           |                 | Legislative           |
| Reviewer Comm                              | nents:                   |                                  |                                                 |                       |           |                 |                       |
| *I authorise the as<br>Please provide a re | ssignment<br>eason if de | and exercise                     | of the delegations specified above to th        | is staff member       |           | Authorise       | Decline               |
| Reti                                       | urn                      |                                  |                                                 |                       |           |                 | //                    |

#### Step 7:

If the request is authorised, the system generates and sends an email notification to the submitter notifying them that their request has been authorised. The acting employee will also be notified via email that they have been granted the short-term delegations.

#### Step 8:

If the request is declined, the system generates and sends an email notification to the submitter notifying them that their request has been declined. The acting employee will also **not** be notified of the declined request.

#### b. Actioning by logging into HORUS

#### Step 1:

The Senior Delegate can check if there are any delegation requests submitted to them for actioning by logging into HORUS.

#### Step 2:

Senior Delegate signs in HORUS (https://horus.anu.edu.au)

#### Step 3:

Navigate to: Manager Self Service > Delegations > Authorise short-trm actng dlgn

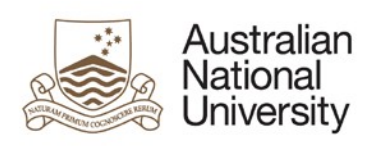

| V Manager Self Service |  |
|------------------------|--|
|                        |  |
|                        |  |
|                        |  |
|                        |  |
|                        |  |
|                        |  |
|                        |  |
|                        |  |
|                        |  |
|                        |  |
| 2                      |  |
| Delegations            |  |
|                        |  |
| <b>2</b>               |  |
|                        |  |
|                        |  |

#### Step 4:

If there is only one delegation request awaiting for actioning, the authorisation page will be displayed. If there are multiple delegation requests awaiting for actioning, a summary of requests will be displayed. The Senior Delegate can select which request to action by clicking Select against the employee name.

| rt-term acting | g delegations awaiting approval |          | Personalise   Find   🖾   🛅 | First 🕙 1-4 of 4 🕑 Last |
|----------------|---------------------------------|----------|----------------------------|-------------------------|
| Employee       |                                 | Position |                            |                         |
| 4              |                                 |          |                            | Select                  |
| 4              |                                 |          |                            | Select                  |
| 4              |                                 |          |                            | Select                  |
| 1025814        | Specter Harvey                  | 00005196 | Senior Lecturer            | Select                  |

#### Step 5:

The Senior Delegate to review the delegation assignment details displayed.

| Authorise de                            | elgn sho                 | ort-term a                    | icting                                             |                  |          |       |                 |              |            |
|-----------------------------------------|--------------------------|-------------------------------|----------------------------------------------------|------------------|----------|-------|-----------------|--------------|------------|
| Acting employee:                        | Specter,H                | larvey                        | Acting empl ID: 10258                              | 14 Empl Re       | ecord:   | 0     | Request ID:     | 00000090     |            |
| Department:                             | 63200                    | Law School                    |                                                    |                  | Cre      | ated  | By: Lynch,An    | neli Carina  |            |
| The above short-te<br>April 2017 and 24 | erm acting<br>April 2017 | employee un<br>. The delegati | dertakes delegation associated with p<br>ions are: | osition 00005196 | - Senior | Lecti | urer for the pe | riod between | 10         |
| Delegation Profile                      | s                        |                               |                                                    |                  |          |       | Find            | First 🕙 1 o  | f 1 🕑 Last |
| Profile Type<br>BANDED                  | Profile<br>D6            | e ID                          | Delegation Band 6                                  | Delegations      |          |       |                 |              |            |
| Individual Delega                       | tions                    |                               |                                                    |                  | Find     | Viev  | v All   🗇       | First 🕙 1 of | 1 🕑 Last   |
| Delegation ID                           | Cluster                  | Description                   |                                                    |                  |          |       |                 | l            | egislative |
| 1                                       |                          |                               |                                                    |                  |          |       |                 |              |            |
| Reviewer Comm                           | ents:                    |                               |                                                    |                  |          |       |                 |              |            |
| *I authorise the as                     | signment                 | and exercise                  | of the delegations specified above to t            | his staff member |          |       | Authorise       | De           | cline      |
| Please provide a re                     | ason if de               | clining                       |                                                    |                  |          |       |                 |              |            |
|                                         |                          |                               |                                                    |                  |          |       |                 |              |            |
| Retu                                    | urn                      |                               |                                                    |                  |          |       |                 |              | //         |

#### Step 6:

The Senior Delegate either clicks Authorise to approve the request or clicks Decline to reject the request. In case of Decline, the Senior Delegate needs to provide some comments in the "Please provide a reason if declining" section prior to clicking Decline.

| Authorise de                            | elgn sh                  | ort-term a                       | cting                                     |                    |                   |         |                 |                       |
|-----------------------------------------|--------------------------|----------------------------------|-------------------------------------------|--------------------|-------------------|---------|-----------------|-----------------------|
| Acting employee:                        | Specter,H                | larvey                           | Acting empl                               | D: 1025814         | Empl Record:      | 0       | Request ID:     | 00000090              |
| Department:                             | 63200                    | Law School                       |                                           |                    | Cre               | eated I | By: Lynch,An    | nneli Carina          |
| The above short-te<br>April 2017 and 24 | erm acting<br>April 2017 | ı employee un<br>′. The delegati | dertakes delegation associat<br>ions are: | ed with position   | 00005196 - Senior | Lectu   | irer for the pe | eriod between 10      |
| Delegation Profile                      | IS                       |                                  |                                           |                    |                   |         | Find            | First 🕙 1 of 1 🕑 Last |
| Profile Type<br>BANDED                  | Profile<br>D6            | e ID                             | Delegation Band 6                         | Deleg<br>♪         | gations           |         |                 |                       |
| Individual Delega                       | tions                    |                                  |                                           |                    | Find              | View    | All 🛛           | First 🕙 1 of 1 🕑 Last |
| Delegation ID                           | Cluster                  | Description                      |                                           |                    |                   |         |                 | Legislative           |
| Reviewer Comm                           | ients:                   |                                  |                                           |                    |                   |         |                 |                       |
| *I authorise the as                     | signment                 | and exercise                     | of the delegations specified a            | bove to this staff | f member          | A       | Authorise       | Decline               |
| Please provide a re                     | eason if de              | eclining                         |                                           |                    |                   |         |                 |                       |
| Ret                                     | urn                      |                                  |                                           |                    |                   |         |                 |                       |

#### Step 7:

If the request is authorised, the system generates and sends an email notification to

TEQSA Provider ID: PRV12002 (Australian University) | CRICOS Provider: 00120C

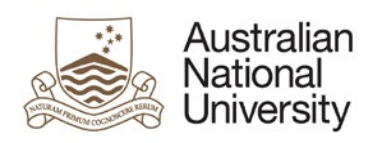

the submitter notifying them that their request has been authorised. The acting employee will also be notified via email that they have been granted the short-term delegations.

#### Step 8:

If the request is declined, the system generates and sends an email notification to the submitter notifying them that their request has been declined. The acting employee will **not** be notified of the declined request.

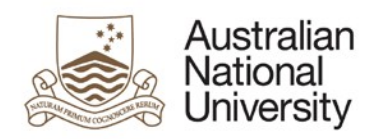

#### 2. Actioning position delegations

#### a. Using the link in the email notification

#### Step 1:

After the submitter has selected a Senior Delegate for her/his delegation request, the system generates and sends an email notification to the selected Senior Delegate. The email contains a URL link that will direct the Senior Delegate to the authorisation stage.

#### Step 2:

Senior Delegate receives email notification and clicks the link provided in the email:

|              | Fri 7/04/2017 3:29 PM                                                                                      |
|--------------|----------------------------------------------------------------------------------------------------|
|              | XXdo-not-reply@anu.edu.au                                                                                  |
|              | Request to update delegations assigned to position 00003368 - Senior Lecturer is awaiting your action.     |
| То           |                                                                                                    |
|              |                                                                                                    |
| Dear Ste     |                                                                                                    |
| A request to | update the delegations assigned to position 00003368 - Senior Lecturer has been submitted for your action. |
| You can revi | ew and action the request using the link below:                                                            |
| http://eswe  | b95.anu.edu.au:6250/psp/hr92acep/EMPLOYEE/HRMS/c/ANU_DLG_SS.ANU_POS_DLG_APPRVR.GBL?                        |

#### Step 3:

Senior Delegate signs in HORUS

#### Step 4:

If there is only one delegation request awaiting for actioning, the authorisation page will be displayed. If there are multiple delegation requests awaiting for actioning, a summary of requests will be displayed. The Senior Delegate can select which request to action by clicking Select against the employee name.

| uthorise position  | delegations                          |                            |                         |
|--------------------|--------------------------------------|----------------------------|-------------------------|
| Changes to positic | n delegations awaiting authorisation | Personalise   Find   🖪   💹 | First 🕙 1-4 of 4 🕑 Last |
| Position           |                                      |                            |                         |
| 1 00030385         | Senior Manager 2                     |                            | Select                  |
| 2 00030385         | Senior Manager 2                     |                            | Select                  |
| 3 00030388         | Aust. Postgraduate Award-Basic       |                            | Select                  |
| 4 00003368         | Senior Lecturer                      |                            | Select                  |

**Step 5:** The Senior Delegate to review the delegation assignment details displayed.

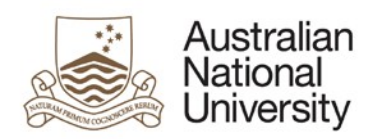

|                                |              |                | Reque                        | est ID: 00000094        | Created By:      |                 |                       |
|--------------------------------|--------------|----------------|------------------------------|-------------------------|------------------|-----------------|-----------------------|
| osition 00003368<br>pril 2017: | - Senior L   | .ecturer in De | partment 63200 - Law Scho    | ool has the following o | delegations adde | d to, or amende | ed, effective from 10 |
| elegation Profile)             | s            |                |                              |                         |                  | Find            | First 🕙 1 of 1 🕑 Las  |
| *Profile Type                  | *Profile     | e ID           |                              | Delegatio               | ons              |                 |                       |
| BANDED                         | D6           |                | Delegation Band 6            | ⊳                       |                  |                 |                       |
| ndividual Delega               | tions        |                |                              |                         | Find             | View All   🗖    | First 🕙 1 of 1 🕑 Las  |
| Delegation ID                  | Cluster      | Description    |                              |                         |                  |                 | Legislativ            |
| 1                              |              |                |                              |                         |                  |                 |                       |
| Requestor Comm                 | nents: Nee   | eded to approv | e purchase goods and servic  | ces                     |                  |                 |                       |
| authorise the a                | ssignment    | and exercise   | of the delegations specified | l above to this Positio | on               | Authorise       | Decline               |
|                                | coacon if de | oclining       |                              |                         |                  |                 |                       |

#### Step 6:

The Senior Delegate either click Authorise to approve the request or click Decline to reject the request. In case of Decline, the Senior Delegate needs to provide some comments in the "Please provide a reason if declining" section prior to clicking Decline.

| Position 00003368 - Senior Lecturer in Department 63200 - Law School has the following delegations added to, or amended, effective from 10 April 2017:  Delegation Profiles Find First ④ 1 of 1 ④ 1  *Profile Type *Profile ID Delegation Band 6 Delegations Find   View All   ④ First ④ 1 of 1 ⑥ 1  Delegation ID Cluster Description 1 Requestor Comments: Needed to approve purchase goods and services                                                                                                    |                                  |            |                | Reques                         | t ID: 00000094 Cre      | ated By:                        |                       |
|----------------------------------------------------------------------------------------------------|----------------------------------|------------|----------------|--------------------------------|-------------------------|---------------------------------|-----------------------|
| Delegation Profiles     Find     First ④ 1 of 1 ④ 1       *Profile Type     *Profile ID     Delegations       BANDED     D6     Delegation Band 6       Individual Delegations     Find   View All   ☑       Pelegation ID     Cluster       Delegation ID     Cluster       Requestor Comments:     Needed to approve purchase goods and services                                                                                                    | Position 00003368<br>April 2017: | - Senior L | ecturer in De  | partment 63200 - Law School    | has the following deleg | ations added to, or amend       | ed, effective from 10 |
| *Profile Type       *Profile ID       Delegation S         BANDED       D6       Delegation Band 6       D         Individual Delegations       Find   View All   Image: Security of 1 of 1 of 1 of 1       D         Delegation ID       Cluster       Description       Legisl         1       Comments:       Needed to approve purchase goods and services       Authorise       Decline                                                                                                    | Delegation Profiles              | 6          |                |                                |                         | Find                            | First 🕚 1 of 1 🕑 Las  |
| BANDED     D6     Delegation Band 6       Individual Delegations     Find   View All   Image: Security to a security of the security of the                            | *Profile Type                    | *Profile   | e ID           |                                | Delegations             |                                 |                       |
| Individual Delegations       Find   View All   Image: First Image: The second second sec | BANDED                           | D6         |                | Delegation Band 6              | ⊳                       |                                 |                       |
| Delegation ID     Cluster     Description     Legisl       1     Image: Comments: Needed to approve purchase goods and services     Image: Comments: Needed to approve purchase goods and services                                                                                                    | Individual Delegati              | ions       |                |                                |                         | Find   View All   <sup>[고</sup> | First 🕢 1 of 1 🕑 Las  |
| 1     Requestor Comments:     Needed to approve purchase goods and services                                                                                                    | Delegation ID                    | Cluster    | Description    |                                |                         |                                 | Legislativ            |
| Requestor Comments: Needed to approve purchase goods and services                                                                                                    | 1                                |            |                |                                |                         |                                 |                       |
|                                                                                                    | Requestor Comm                   | ents: Nee  | eded to approv | e purchase goods and service:  | S                       |                                 |                       |
| I Alimonice the acciminent and everyice of the delenations sherined above to this position                                                                                                    | *I authorise the as              | signment   | and exercise   | of the delegations specified a | hove to this Position   | Authorise                       | Decline               |
| Plaase provide a reason if declining                                                                                                    | Please provide a re              | ason if do |                | or the delegations opeomed a   |                         |                                 |                       |

#### Step 7:

If the request is authorised, the system generates and sends an email notification to the submitter notifying them that their request has been authorised. All the incumbents of the position will also be notified via email that they have been granted the delegations. Any employee acting in that position will also be notified

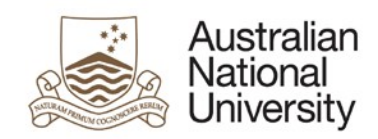

via email that they have been granted the delegations.

#### Step 8:

If the request is declined, the system generates and sends an email notification to the submitter notifying them that their request has been declined. The incumbents of the position will **not** be notified of the declined request.

#### b. Actioning by logging into HORUS

#### Step 1:

The Senior Delegate can check if there are any delegation requests submitted to them for actioning by logging into HORUS.

#### Step 2:

Senior Delegate signs in HORUS (https://horus.anu.edu.au)

#### Step 3:

Navigate to: Manager Self Service > Delegations > Authorise position delegation

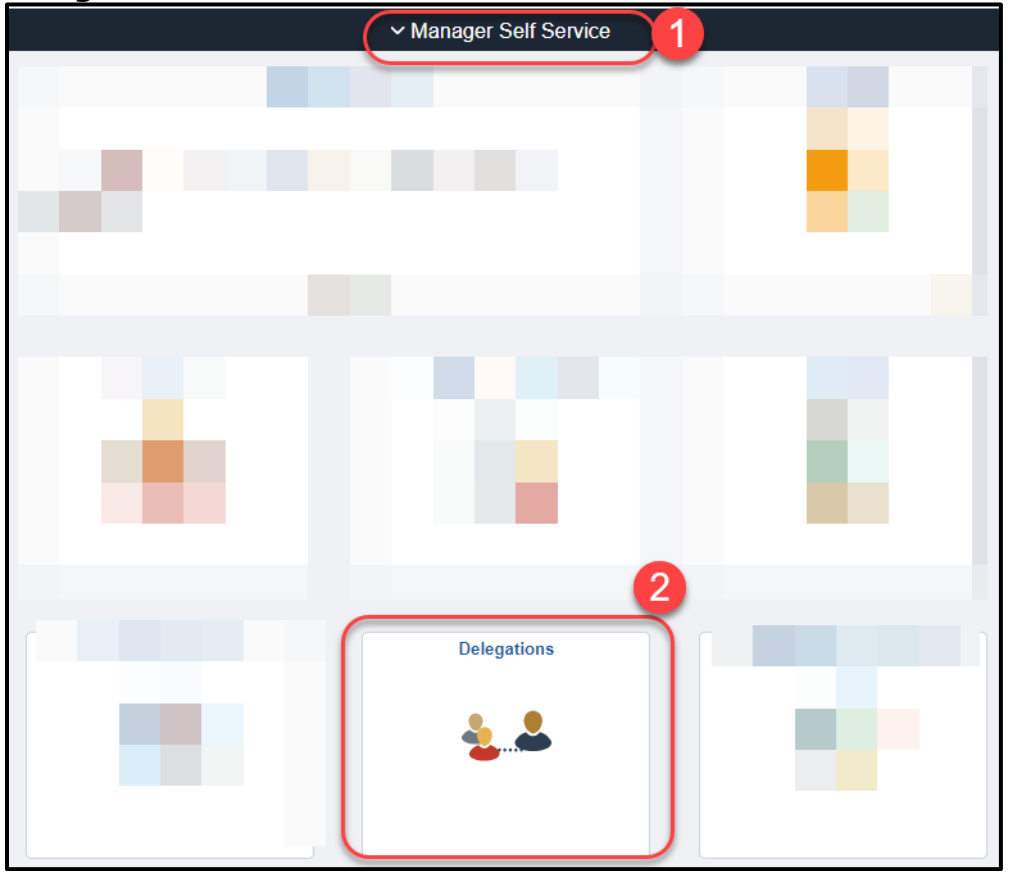

#### Step 4:

If there is only one delegation request awaiting for actioning, the authorisation page will be displayed. If there are multiple delegation requests awaiting for actioning, a summary of requests will be displayed. The Senior Delegate can select which request to action by clicking Select against the employee name.

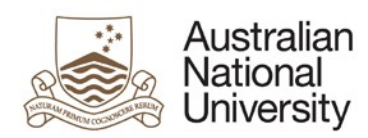

| Authorise delegations assigned to a position<br>Use this form to authorise delegations assigned to a position. |             |               |                        |                       |                |                     |                       |  |
|----------------------------------------------------------------------------------------------------|-------------|---------------|------------------------|-----------------------|----------------|---------------------|-----------------------|--|
|                                                                                                    |             |               | Re                     | equest ID: 00000094   | Created B      | y:                  |                       |  |
| Position 00003368<br>April 2017:                                                                               | - Senior L  | ecturer in De | partment 63200 - Law S | chool has the followi | ng delegations | added to, or amend  | ed, effective from 10 |  |
| Delegation Profile                                                                                             | s           |               |                        |                       |                | Find                | First 🕙 1 of 1 🕭 Last |  |
| *Profile Type                                                                                                  | *Profile    | e ID          |                        | Deleg                 | ations         |                     |                       |  |
| BANDED                                                                                                    | D6          |               | Delegation Band 6      | ⊳                     |                |                     |                       |  |
| Individual Delegat                                                                                             | ions        |               |                        |                       | F              | Find   View All   🔄 | First 🕙 1 of 1 🕑 Last |  |
| Delegation ID                                                                                                  | Cluster     | Description   |                        |                       |                |                     | Legislative           |  |
| 1                                                                                                    |             |               |                        |                       |                |                     |                       |  |
| Requestor Comments: Needed to approve purchase goods and services                                              |             |               |                        |                       |                |                     |                       |  |
| *I authorise the assignment and exercise of the delegations specified above to this Position Authorise Decline |             |               |                        |                       |                |                     |                       |  |
| Please provide a r                                                                                             | eason if de | eclining      |                        |                       |                |                     |                       |  |
|                                                                                                    |             |               |                        |                       |                |                     |                       |  |
| Return                                                                                                    |             |               |                        |                       |                |                     |                       |  |

#### Step 5:

The Senior Delegate to review the delegation assignment details displayed.

|                                |                |               | Re                       | quest ID: 00000094       | Created By:     |                    |                  |            |
|--------------------------------|----------------|---------------|--------------------------|--------------------------|-----------------|--------------------|------------------|------------|
| osition 00003368<br>pril 2017: | - Senior L     | ecturer in De | partment 63200 - Law So  | chool has the following  | ) delegations a | dded to, or amende | d, effective fro | om 10      |
| Delegation Profile             | s              |               |                          |                          |                 | Find               | First 🕙 1 d      | of 1 🕑 Las |
| *Profile Type<br>BANDED        | *Profile<br>D6 | ID            | Delegation Band 6        | Delegat<br>♪             | ions            |                    |                  |            |
| Individual Delegat             | tions          |               |                          |                          | Fir             | nd   View All   🗇  | First 🕙 1 o      | of 1 🕑 Las |
| Delegation ID                  | Cluster        | Description   |                          |                          |                 |                    |                  | Legislativ |
| 1                              |                |               |                          |                          |                 |                    |                  |            |
| Requestor Comm                 | nents: Nee     | ded to approv | e purchase goods and se  | rvices                   |                 |                    |                  |            |
| *I authorise the a             | ssianment      | and exercise  | of the delegations speci | fied above to this Posit | ion             | Authorise          | De               | ecline     |
|                                |                |               |                          |                          | _               |                    |                  |            |

#### Step 6:

The Senior Delegate either clicks Authorise to approve the request or clicks Decline to reject the request. In case of Decline, the Senior Delegate needs to provide some comments in the "Please provide a reason if declining" section prior to clicking Decline.

| Authorise de<br>Use this form to a | elegatio<br>authorise o | ons assign<br>delegations as | ed to a position             |                        |                              |                         |
|------------------------------------|-------------------------|------------------------------|------------------------------|------------------------|------------------------------|-------------------------|
|                                    |                         |                              | Reque                        | est ID: 00000094       | Created By:                  |                         |
| Position 00003368<br>April 2017:   | - Senior L              | ecturer in Dep.              | partment 63200 - Law Scho    | ol has the following o | lelegations added to, or ame | nded, effective from 10 |
| Delegation Profiles                | s                       |                              |                              |                        | Find                         | l First 🕙 1 of 1 🕑 Last |
| *Profile Type                      | *Profile                | e ID                         |                              | Delegatio              | ns                           |                         |
| BANDED                             | D6                      |                              | Delegation Band 6            | ⊳                      |                              |                         |
| Individual Delegat                 | ions                    |                              |                              |                        | Find   View All   🔄          | First 🕢 1 of 1 🕑 Last   |
| Delegation ID                      | Cluster                 | Description                  |                              |                        |                              | Legislative             |
| 1<br>Democratica Comm              |                         |                              |                              |                        |                              |                         |
| Requestor Comm                     | ients: Nee              | eded to approve              | e purchase goods and servic  | es                     |                              |                         |
| *I authorise the as                | ssignment               | and exercise                 | of the delegations specified | above to this Positio  | n Authorise                  |                         |
| Please provide a re                | eason if de             | eclining                     |                              |                        |                              |                         |
|                                    |                         |                              |                              |                        |                              |                         |
| Return                             |                         |                              |                              |                        |                              |                         |

#### Step 7:

If the request is authorised, the system generates and sends an email notification to the submitter notifying them that their request has been authorised. All the incumbents of the position will also be notified via email that they have been granted the delegations. Any employee acting in that position will also be notified via email that they have been granted the delegations.

#### Step 8:

If the request is declined, the system generates and sends an email notification to the submitter notifying them that their request has been declined. The incumbents of the position will **not** be notified of the declined request.

#### 3. Actioning POI delegations

#### a. Using the link in the email notification

#### Step 1:

After the submitter has selected a Senior Delegate for her/his delegation request, the system generates and sends an email notification to the selected Senior Delegate. The email contains a URL link that will direct the Senior Delegate to the authorisation stage.

#### Step 2:

Senior Delegate receives email notification and clicks the link provided in the email:

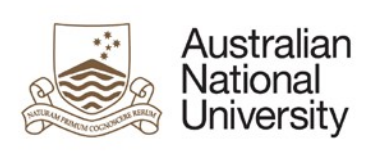

| XXdo-not-reply@anu.edu.au                                                                                                    |
|----------------------------------------------------------------------------------------------------|
| Request to assign delegations to Mike Ross is awaiting your action.                                                                                      |
|                                                                                                    |
|                                                                                                    |
| Dear St                                                                                                    |
| A request to assign delegations to Mike Ross has been submitted for your action.                                                                         |
| You can review and action the request using the link below:                                                                                              |
| (http://esweb95.anu.edu.au:6250/psp/hr92acep/EMPLOYEE/HRMS/c/ANU DLG SS.ANU POI DLG REQ AP.GBL?Page=ANU POI DLG REQ AP&Action=U&ANU DLG REQ ID=PO100076) |

#### Step 3:

Senior Delegate signs in HORUS

#### Step 4:

The Senior Delegate will be directly taken to the authorisation page. The Senior Delegate to review the delegation assignment details displayed.

| Authorise de                                                                                                 | elegat      | ions assig                | ned to a Persor                            | n-of-Interest (POI)                |                                               |                        |  |  |
|----------------------------------------------------------------------------------------------------|-------------|---------------------------|--------------------------------------------|------------------------------------|-----------------------------------------------|------------------------|--|--|
| Use this request to                                                                                          | o authori   | se delegation:            | s requested for a POI.                     |                                    |                                               |                        |  |  |
| Person ID:<br>Person of Interest<br>Department ID:                                                           | t Type:     | 1025802<br>00021<br>63200 | Ross,Mike<br>Student Visitor<br>Law School |                                    | Request ID:<br>Request Date:<br>Requested Bv: | POI00040<br>30/03/2017 |  |  |
| The above person                                                                                             | has hee     | n assigned th             | e following delegations f                  | for the nariod between 01 April 20 | 17 to 01 May 2017                             |                        |  |  |
| Delegation Profiles                                                                                          | iias bee    | in assigned un            | e following delegations i                  | of the period between of April 20  | Find                                          | First 🕙 1 of 1 🕑 Last  |  |  |
| Profile Type<br>ADMINOTHER                                                                                   | Profi<br>RO | le ID<br>Res              | ponsible Officer                           | Delegations<br>D                   |                                               |                        |  |  |
| Individual Delegat                                                                                           | ions        |                           |                                            |                                    | Find   View All   🗇                           | First 🕙 1 of 1 🕑 Last  |  |  |
| Delegation ID                                                                                                | Cluste      | r Descriptio              | n                                          |                                    |                                               | Legislative            |  |  |
| Requestor Comm                                                                                               | ents: fill  | ling in for john          | smith who is absence fo                    | or a month                         |                                               |                        |  |  |
| *I authorise the assignment and exercise of the delegations specified above to this person Decline Authorise |             |                           |                                            |                                    |                                               |                        |  |  |
| Please provide re                                                                                            | ason if (   | declining:                |                                            | .::                                |                                               |                        |  |  |
| Return to Sear                                                                                               | ch †        | Previous in               | List ↓ Next in List                        |                                    |                                               |                        |  |  |

#### Step 6:

The Senior Delegate either click Authorise to approve the request or click Decline to reject the request. In case of Decline, the Senior Delegate needs to provide some comments in the "Please provide a reason if declining" section prior to clicking Decline.

| Authorise de                                       | elega      | tions ass                 | igned to a Persor                          | n-of-Interest (POI)                |                                               |                        |
|----------------------------------------------------|------------|---------------------------|--------------------------------------------|------------------------------------|-----------------------------------------------|------------------------|
| Use this request to                                | o author   | ise delegatio             | ons requested for a POI.                   |                                    |                                               |                        |
| Person ID:<br>Person of Interest<br>Department ID: | t Type:    | 1025802<br>00021<br>63200 | Ross,Mike<br>Student Visitor<br>Law School |                                    | Request ID:<br>Request Date:<br>Requested By: | POI00040<br>30/03/2017 |
| The above person                                   | has be     | en assigned               | the following delegations f                | for the period between 01 April 20 | )17 to 01 May 2017:                           |                        |
| Delegation Profiles                                | Б          |                           |                                            |                                    | Find                                          | First 🕙 1 of 1 🕑 Last  |
| Profile Type<br>ADMINOTHER                         | Prof<br>RO | ile ID<br>R               | esponsible Officer                         | Delegations<br>▶                   |                                               |                        |
| Individual Delegat                                 | ions       |                           |                                            |                                    | Find   View All   🗇                           | First 🕚 1 of 1 🕑 Last  |
| Delegation ID                                      | Cluste     | er Descrip                | tion                                       |                                    |                                               | Legislative            |
| Requestor Comm<br>*I authorise the a               | ients: fi  | lling in for jol          | nn smith who is absence fo                 | pecified above to this person      | Decline                                       | Authorise              |
| Please provide re                                  | eason if   | declining:                | in List ↓ Next in List                     |                                    |                                               |                        |

#### Step 7:

If the request is authorised, the system generates and sends an email notification to the submitter notifying them that their request has been authorised. The POI will also be notified via email that they have been granted the delegations.

#### Step 8:

If the request is declined, the system generates and sends an email notification to the submitter notifying them that their request has been declined. The POI will **<u>not</u>** be notified of the declined request.

#### b. Actioning by logging into HORUS

#### Step 1:

The Senior Delegate can check if there are any delegation requests submitted to them for actioning by logging into HORUS.

#### Step 2:

Senior Delegate signs in HORUS (https://horus.anu.edu.au)

#### Step 3:

Navigate to: Manager Self Service > Delegations > Authorise POI delegation

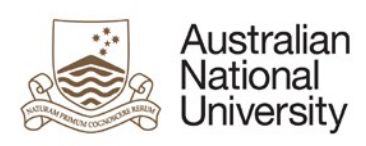

|   | Manager Self Service |   |  |
|---|----------------------|---|--|
|   |                      |   |  |
|   |                      |   |  |
|   |                      |   |  |
|   |                      |   |  |
|   |                      |   |  |
|   |                      |   |  |
|   |                      | 0 |  |
| ( | Delegations          |   |  |
|   |                      |   |  |
|   | <b>**</b>            |   |  |
|   |                      |   |  |

#### Step 4:

If there is only one delegation request awaiting for actioning, the authorisation page will be displayed. If there are multiple delegation requests awaiting for actioning, a search page will be displayed.

| Authorise POI delegation                                                                      |                            |  |  |  |  |  |  |
|-----------------------------------------------------------------------------------------------|----------------------------|--|--|--|--|--|--|
| Enter any information you have and click Search. Leave fields blank for a list of all values. |                            |  |  |  |  |  |  |
| Find an Existing Value                                                                        |                            |  |  |  |  |  |  |
| Search Crit                                                                                   | eria                       |  |  |  |  |  |  |
| Request ID:                                                                                   | begins with 🗸              |  |  |  |  |  |  |
| Person ID:                                                                                    | begins with 🗸              |  |  |  |  |  |  |
| Department ID:                                                                                | begins with 🗸              |  |  |  |  |  |  |
|                                                                                               |                            |  |  |  |  |  |  |
| Search                                                                                        | Clear Basic Search Citeria |  |  |  |  |  |  |

#### Step 5:

If known, the Senior Delegate can enter the Request ID, Person ID, or Department

ID or a combination of them. Click the sesides Person ID and Department ID to TEQSA Provider ID: PRV12002 (Australian University) | CRICOS Provider: 00120C 12 April 2017, Page 16 of 19

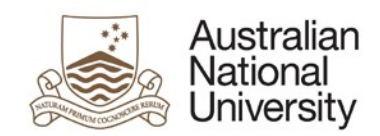

look up a person or a department. Click **Search** button.

A list of all requested submitted to the Senior Delegate matching the search criteria will be displayed. Click the request ID of the POI for whom the delegation was requested.

| Authorise POI delegation                                                                      |  |  |  |  |  |  |  |  |  |
|-----------------------------------------------------------------------------------------------|--|--|--|--|--|--|--|--|--|
| Enter any information you have and click Search. Leave fields blank for a list of all values. |  |  |  |  |  |  |  |  |  |
|                                                                                               |  |  |  |  |  |  |  |  |  |
| Find an Existing Value                                                                        |  |  |  |  |  |  |  |  |  |
| Search Criteria                                                                               |  |  |  |  |  |  |  |  |  |
|                                                                                               |  |  |  |  |  |  |  |  |  |
| Request ID: begins with v POI00042                                                            |  |  |  |  |  |  |  |  |  |
| Person ID: begins with 🗸                                                                      |  |  |  |  |  |  |  |  |  |
| Department ID: begins with 🗸                                                                  |  |  |  |  |  |  |  |  |  |
|                                                                                               |  |  |  |  |  |  |  |  |  |
|                                                                                               |  |  |  |  |  |  |  |  |  |
| Search Clear Basic Search                                                                     |  |  |  |  |  |  |  |  |  |
| Search Results                                                                                |  |  |  |  |  |  |  |  |  |
| View All First 🕢 1 of 1 🕟 Last                                                                |  |  |  |  |  |  |  |  |  |
| Request ID Request Status Request Date Person ID Name Department ID Department Description    |  |  |  |  |  |  |  |  |  |
| POI00042 Submitted 30/03/2017 1025814 Specter, Harvey 63200 Law School                        |  |  |  |  |  |  |  |  |  |

#### Step 6:

The Senior Delegate to review the delegation assignment details displayed.

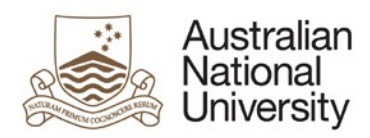

| Authorise de                                                                                                    | legat                               | ions assig                | ned to a Person-                           | -of-Interest (POI) |                                               |                        |  |  |  |
|----------------------------------------------------------------------------------------------------|-------------------------------------|---------------------------|--------------------------------------------|--------------------|-----------------------------------------------|------------------------|--|--|--|
| Use this request to authorise delegations requested for a POI.                                                    |                                     |                           |                                            |                    |                                               |                        |  |  |  |
| Person ID:<br>Person of Interest<br>Department ID:                                                                | Туре:                               | 1025802<br>00021<br>63200 | Ross,Mike<br>Student Visitor<br>Law School |                    | Request ID:<br>Request Date:<br>Requested By: | POI00040<br>30/03/2017 |  |  |  |
| The above person has been assigned the following delegations for the period between 01 April 2017 to 01 May 2017: |                                     |                           |                                            |                    |                                               |                        |  |  |  |
| Delegation Profiles                                                                                               |                                     |                           |                                            |                    | Find                                          | First 🕙 1 of 1 🕑 Last  |  |  |  |
| Profile Type<br>ADMINOTHER                                                                                        | Prof<br>RO                          | ile ID<br>Resp            | oonsible Officer                           | Delegations        |                                               |                        |  |  |  |
| Individual Delegati                                                                                               | ons                                 |                           |                                            |                    | Find   View All   🔄                           | First 🕙 1 of 1 🕑 Last  |  |  |  |
| Delegation ID                                                                                                    | Cluste                              | er Description            | l                                          |                    |                                               | Legislative            |  |  |  |
| Requestor Comments: filling in for john smith who is absence for a month                                          |                                     |                           |                                            |                    |                                               |                        |  |  |  |
| *I authorise the assignment and exercise of the delegations specified above to this person Decline Authorise      |                                     |                           |                                            |                    |                                               |                        |  |  |  |
| Please provide re                                                                                                 | Please provide reason if declining: |                           |                                            |                    |                                               |                        |  |  |  |
| 🔯 Return to Searc                                                                                                 | ch †                                | Previous in l             | List ↓ Next in List                        |                    |                                               |                        |  |  |  |

#### Step 7:

The Senior Delegate either clicks Authorise to approve the request or clicks Decline to reject the request. In case of Decline, the Senior Delegate needs to provide some comments in the "Please provide a reason if declining" section prior to clicking Decline.

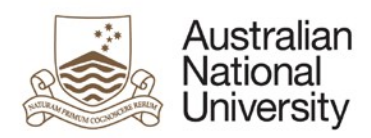

| Authorise de                                                                                                    | legat      | ions assi                 | gned to a Persor                           | n-of-Interest (POI)               |                                               |                        |  |  |  |
|----------------------------------------------------------------------------------------------------|------------|---------------------------|--------------------------------------------|-----------------------------------|-----------------------------------------------|------------------------|--|--|--|
| Use this request to                                                                                                    | author     | ise delegatior            | ns requested for a POI.                    |                                   |                                               |                        |  |  |  |
| Person ID:<br>Person of Interest<br>Department ID:                                                                                                    | Type:      | 1025802<br>00021<br>63200 | Ross,Mike<br>Student Visitor<br>Law School |                                   | Request ID:<br>Request Date:<br>Requested By: | POI00040<br>30/03/2017 |  |  |  |
| The above person                                                                                                    | has be     | en assigned ti            | he following delegations f                 | or the period between 01 April 20 | 017 to 01 May 2017:                           |                        |  |  |  |
| Delegation Profiles                                                                                                    | ;          |                           |                                            |                                   | Find                                          | First 🕚 1 of 1 🕭 Last  |  |  |  |
| Profile Type<br>ADMINOTHER                                                                                                    | Prof<br>RO | ile ID<br>Re:             | sponsible Officer                          | Delegations                       |                                               |                        |  |  |  |
| Individual Delegat                                                                                                    | ions       |                           |                                            |                                   | Find   View All   🔄                           | First 🕙 1 of 1 🕑 Last  |  |  |  |
| Delegation ID                                                                                                    | Cluste     | er Descriptio             | on                                         |                                   |                                               | Legislative            |  |  |  |
| Requestor Comments: filling in for john smith who is absence for a month *I authorise the assignment and exercise of the delegations specified above to this person Decline Authorise Please provide reason if declining: |            |                           |                                            |                                   |                                               |                        |  |  |  |
| Return to Sear                                                                                                    | ch †       | Previous ir               | List Vext in List                          |                                   |                                               |                        |  |  |  |

#### Step 8:

If the request is authorised, the system generates and sends an email notification to the submitter notifying them that their request has been authorised. The POI will also be notified via email that they have been granted the delegations.

#### Step 9:

If the request is declined, the system generates and sends an email notification to the submitter notifying them that their request has been declined. The POI will **<u>not</u>** be notified of the declined request.

#### End of guide